## Update Cardholder Contact Information

Actions

The Organization Administrator can update cardholders' contact information in eZBusiness.

- 1. After logging in to eZBusiness, <u>https://www.ezbusinesscardmanagement.com/</u>, select Company Management.
- 2. Select Account List 🛗 🖤 😐 💷
- 3. Select the respective account number for cardholder, see screenshot A.
- 4. A new page appears with the cardholder information, see screenshot B.
- 5. The Work, Home and Mobile phone numbers can be updated by selecting the Edit icon.
- 6. A new page appears with existing address and phone number information for the cardholder.
- Complete the form with the preferred contact information and select Submit, see screenhot C. Note: a Business Phone Number (preferably the cardholder's mobile number) and Home Phone Number should be listed to allow contact for fraud alerts etc.
- If cardholders are enrolled in eZCard, the email address can be updated by selecting the email edit icon.

Note: An email address should be on file to allow contact from our Fraud Alert system and communications from Old National Bank when necessary.

|                                                                                      | Account Lis                                                    | st                       |                                             |                                                                                                    |                  |                                     |                           |                    |      |      |
|--------------------------------------------------------------------------------------|----------------------------------------------------------------|--------------------------|---------------------------------------------|----------------------------------------------------------------------------------------------------|------------------|-------------------------------------|---------------------------|--------------------|------|------|
|                                                                                      | G Back to                                                      | Company Search           |                                             |                                                                                                    |                  |                                     |                           |                    |      |      |
|                                                                                      | Balance is up                                                  | odated nightly and ma    | y not reflect mos                           | t recent transactions or pend                                                                                                    | ing authorizatio | ns. For more information, please g  | o to the accoun           | t details by click |      |      |
|                                                                                      | 💄 Firs                                                         | st Name                  | <b>±</b>                                    | Last Name                                                                                                    | =                | Account Number                      | =                         | Employee IC        |      |      |
|                                                                                      | Entrela                                                        |                          | The second second                           |                                                                                                    |                  |                                     |                           |                    |      |      |
|                                                                                      | Search                                                         | Manage P                 | inters *                                    |                                                                                                    |                  |                                     |                           |                    |      |      |
|                                                                                      | Account                                                        | s <b>O</b>               |                                             |                                                                                                    |                  |                                     |                           |                    |      |      |
|                                                                                      |                                                                |                          |                                             |                                                                                                    |                  |                                     |                           |                    |      |      |
|                                                                                      | Showing                                                        | 10 V Accounts            |                                             |                                                                                                    |                  |                                     |                           |                    |      |      |
|                                                                                      |                                                                |                          |                                             |                                                                                                    |                  |                                     |                           |                    |      |      |
|                                                                                      | Cardholde                                                      | er Name +                |                                             | Account Number                                                                                                    | Hierarchy        | 1                                   | 5                         | Status             |      |      |
|                                                                                      | B. AC                                                          | T 0 0000 001- 100 0000 0 | _                                           | 470759****                                                                                                    | 0102             | FIRST MIDWEST BANK                  |                           | Open 🗭             |      |      |
|                                                                                      | TM IMPL                                                        | EMENTATION               |                                             | 470759****                                                                                                    | 938              | FIRST MIDWEST BANK                  |                           | Open 🖉             |      |      |
|                                                                                      | Home                                                           | Account Detail           | • unt List                                  |                                                                                                    |                  |                                     |                           |                    |      |      |
| в                                                                                    | Home<br>Home<br>Account<br>Management                          | Account Detail           | O<br>Unit List<br>TM IMPLES<br>470739       |                                                                                                    | In               | nportant Information 🐣              | No Record                 | £                  |      |      |
| C<br>nd Phone Change                                                                 | Home<br>Home<br>Account<br>Management                          | Account Detail           | Unitist TMINFLS Gross Gross All AVE PALLEAR |                                                                                                    | In               | nportant Information 2              | No Record                 | ¢                  |      |      |
| D<br>C<br>nd Phone Change<br>Phone Change                                            | Home<br>Home<br>Account<br>Management<br>Company<br>Management | Account Detail           |                                             | VENTATION<br>Margana<br>VEDOROT 62850 (2)<br>VEDOROT 62850 (2)<br>Promary Address:                                                                                                    | In               | aportant Information . <sup>2</sup> | No Record                 | C                  | Acts | oons |
| C<br>nd Phone Change<br>r Name Discount Number)<br>Extratoel                         | Home<br>Home<br>Account<br>Management<br>Management            | Account Detail           |                                             | VENTATION<br>MENTATION<br>SECOND 62859 (*<br>Permany Address                                                                                                    | In               | aportant Information 2              | No Record<br>Memo<br>Memo | ¢                  | AS   | ons. |
| C<br>nd Phone Change<br>r Name (Account Number)<br>ENTATION                          | Account<br>Management<br>Management                            | Account Detail           |                                             | MENTATION<br>19938<br>Second colory of the second second secon | In               | nportant Information 2              | No Record<br>Memo<br>Memo | ¢                  | Aco  | ons  |
| C<br>nd Phone Change<br>r Name (Account Number)<br>(XrtAtion)<br>uniter<br>one: Meet | Kome<br>Home<br>Account<br>Management<br>Management            | Account Detail           |                                             | MENTATION<br>Magazina<br>SECONDA 62859 (r<br>Promary Address:                                                                                                    | In               | nportant Information                | No Record                 | ε                  | Act  | ons  |